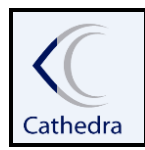

### INSTRUÇÃO DE TRABALHO

## CADASTRO ACESSO AGENDA RETENÇÃO/RECUPERAÇÃO

### 1. OBJETIVO:

Este documento tem como objetivo demonstrar a utilização da tela de liberação para acesso a agenda de retenção e recuperação.

### 2. APLICAÇÃO:

Esta Instrução de Trabalho aplica-se ao Atendimento supervisão.

## 3. AGENDA DE RETENÇÃO/RECUPERAÇÃO DE ALUNOS

O Usuário supervisor, precisa solicitar acesso ao cadastro de atendentes agenda ao setor de desenvolvimento para liberação.

| Organizador                              | ×  |
|------------------------------------------|----|
| Usuário, sem permissão para este módulo! | !! |
| ОК                                       |    |

Após liberação o supervisor terá acesso ao cadastro no menu C-Atendimento / CH- Cad. Atendentes Agenda.

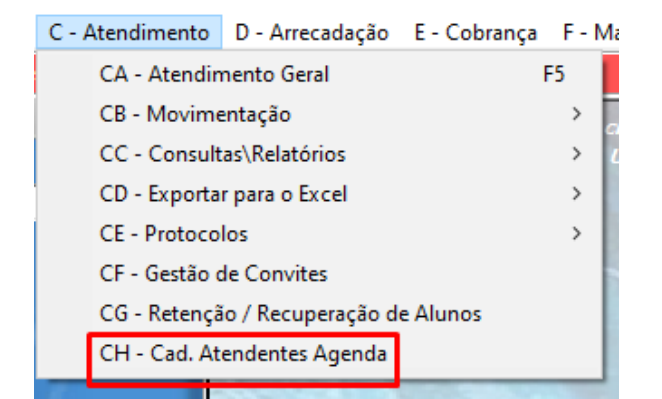

Data da última versão:02/05/2023.

1

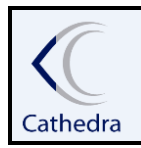

### INSTRUÇÃO DE TRABALHO

CADASTRO ACESSO AGENDA RETENÇÃO/RECUPERAÇÃO

### 3.1 CADASTRO DE ATENDENTES AGENDA

Para que um usuário tenha acesso a agenda, ele precisa ser cadastrado e vinculado a um grupo de atendimento. Para este cadastro somente o usuário supervisor terá esta permissão.

| Cadastro de Atendentes da                        | a Agenda.                                                                   |              | - 0        | x i         |
|--------------------------------------------------|-----------------------------------------------------------------------------|--------------|------------|-------------|
|                                                  |                                                                             | Cadastro     | Atendentes | i da Agenda |
| + 1 A - Incluir<br>☆{B - Excluir<br>C Z - Fechar | Filtros<br>Tipos de Atendentes<br>Nenhum<br>Grupos de Cursos já cadastrados | •            |            |             |
|                                                  | Usuario                                                                     | Descricao    | iupe       | ervisa 🔺    |
|                                                  | ADRIANA.BERNERT                                                             | ATENDENTE-01 | Fals       | e           |
|                                                  | ADRIEL.SILVA                                                                | ATENDENTE-02 | Fals       | e           |
|                                                  | ANTONIO.PINTO                                                               | ATENDENTE-04 | Fals       | e           |
|                                                  |                                                                             |              |            |             |

#### Para incluir um usuário em um grupo de atendetes clique em A-Incluir.

| C Manutenção de Atendentes             | da Agenda                  | 1                              |                                  | -                           |           | $\times$ |
|----------------------------------------|----------------------------|--------------------------------|----------------------------------|-----------------------------|-----------|----------|
|                                        |                            |                                |                                  | Manutenção de Atender       | ites da A | \genda   |
| ✓ <u>A</u> - Confirmar<br>① Z - Fechar | Tipo<br>Nenhun<br>Selecion | n<br>ar Usuários<br>rcar/Desm  | •<br>arcar To                    | Perfil do usuário<br>Nenhum | •         | ] 🔍      |
|                                        | Listage<br>Sel.            | m dos usua<br>ID.<br>          | Ários loca                       | o<br>o                      |           | ^        |
|                                        | Ma<br>Listage<br>Sel.      | rcar/Desm<br>m dos usua<br>ID. | aarcar To<br>ários já s<br>Usuár | dos.<br>elecionados         |           | ~        |
|                                        |                            |                                |                                  |                             |           |          |
|                                        | <                          |                                |                                  |                             | 3         | >        |

Data da última versão:02/05/2023.

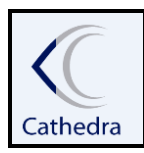

## INSTRUÇÃO DE TRABALHO

# CADASTRO ACESSO AGENDA RETENÇÃO/RECUPERAÇÃO

Para inclusão é necessário selecionar o tipo grupo e em seguida o perfil (departamento), clicar no botão localizar para então listar os usuários.

Os usuário de atendimento geralmente estarão com o perfil de CSA-Operador.

| Тіро         | Perfil do usuário    |   |
|--------------|----------------------|---|
| Nenhum       | Nenhum               | • |
| Nenhum       | *COORD.PEDAGOGICA    | ~ |
| ARRECADAÇÃO  | *COORD.POS_GRADUAÇÃO |   |
| ATENDENTÉ-01 | *CSA - ADMINISTRADOR |   |
| ATENDENTE-02 | - *CSA - AUXILIAR    |   |
| ATENDENTE-03 | ]*CSA - AUXILIAR2    |   |
| ATENDENTE-04 | *CSA - OPERADOR      |   |
| SECRETARIA   | *DESENVOLVIMENTO     |   |
| SUPERVISOR   | *DIRETORIA           | * |

Ao listar os usuário, na coluna seleção clique duas vezes para selecionar o mesmo e em

seguida clique na fecha para baixo para incluir na lista de usuários selecionados.

Caso algum usuário adicionado esteja errado, basta selecioná-lo na listagem e clicar na flecha

para cima.

| Manutenção de Atendente | s da Agenda |             |                      | - D >                           |
|-------------------------|-------------|-------------|----------------------|---------------------------------|
|                         | _           |             |                      | Manutenção de Atendentes da Age |
| 🖌 🛓 - Confirmar         | Tipo        |             | Perfil do usuário    |                                 |
| <b>a</b> //             | ATENDEN     | TE-01       | ✓ *HELPDESK          | <u> </u>                        |
| 😈 ∠ - Fechar            | ⊂Seleciona  | r Usuários— |                      |                                 |
|                         | <b>.</b>    |             |                      |                                 |
|                         | Mare Mare   | car/Desma   | arcar I odos.        |                                 |
|                         | Listagen    | i dos usuá  | rios localizados     |                                 |
|                         | Selecão     | ID.         | Usuário              |                                 |
|                         | N           | 12169       | ANTONIO.PINTO        |                                 |
|                         | N           | 10663       | DIEGO                |                                 |
|                         | N           | 12330       | FERNANDO.SANTOS      |                                 |
|                         | N           | 7971        | HELPDESK             |                                 |
|                         | S           | 11407       | RENATO.MARTINS       |                                 |
|                         | S           | 10258       | TACIANA              |                                 |
|                         | 😤 Mar       | car/Desm    | arcar Todos. 🗾 🕇 🛉   |                                 |
|                         | Listagen    | i dos usuá  | rios já selecionados |                                 |
|                         | Sel.        | ID.         | Usuário              | Atendente                       |
|                         | N           | 11407       | RENATO.MARTINS       | ATENDENTE-01                    |
|                         | N           | 10258       | TACIANA              | ATENDENTE-01                    |
|                         |             |             |                      |                                 |
|                         |             |             |                      |                                 |
| ta da última versão     | 02/05/      | 2023.       |                      |                                 |

"O que valoriza o seu trabalho é o ânimo e a atenção que se usa para realizá-lo". (Alberto Moussallem)

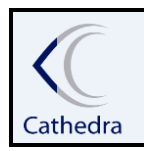

## INSTRUÇÃO DE TRABALHO

# CADASTRO ACESSO AGENDA RETENÇÃO/RECUPERAÇÃO

Ao clicar em confirmar aparecerá uma mensagem de processo concluído e então retornando a tela principal, já listando os usuários cadastrados em seus respectivos grupos.

| T:                                                                         |                                                                                                    | _                                                                                                | Destil de constrie                                                                                                    |                                                   |                                                   |
|----------------------------------------------------------------------------|----------------------------------------------------------------------------------------------------|--------------------------------------------------------------------------------------------------|----------------------------------------------------------------------------------------------------|---------------------------------------------------|---------------------------------------------------|
|                                                                            | F-01                                                                                                    |                                                                                                  | -emi do usuaño<br>*HELPDESK                                                                                           |                                                   | -                                                 |
| ALLADENT                                                                   | 11. (*                                                                                                    |                                                                                                  |                                                                                                    |                                                   |                                                   |
| Selecionar                                                                 | Usuarios                                                                                                    |                                                                                                  |                                                                                                    |                                                   |                                                   |
| 😤 Marc                                                                     | ar/Desma                                                                                                    | arcar Todos                                                                                      | \$.                                                                                                    |                                                   |                                                   |
| Listagem                                                                   | dos usuá                                                                                                    | irios localiza                                                                                   | ados                                                                                                    |                                                   |                                                   |
| Selecão                                                                    | ID.                                                                                                    | Usuário                                                                                          |                                                                                                    |                                                   |                                                   |
| N                                                                          | 12169                                                                                                    | ANTONIO                                                                                          | D.PINTO                                                                                                    |                                                   |                                                   |
| N                                                                          | 10663                                                                                                    | DIEGO                                                                                            |                                                                                                    |                                                   |                                                   |
| N                                                                          | 12330                                                                                                    | FERNAND                                                                                          | DO.SANTOS                                                                                                    |                                                   |                                                   |
| N                                                                          | /971                                                                                                    | HELPDES                                                                                          |                                                                                                    |                                                   |                                                   |
| 5                                                                          | 10259                                                                                                    | TACIANA                                                                                          |                                                                                                    |                                                   |                                                   |
|                                                                            | 10200                                                                                                    |                                                                                                  | Organizador ×                                                                                                    |                                                   |                                                   |
|                                                                            |                                                                                                    |                                                                                                  | Processe concluide come III                                                                                           |                                                   |                                                   |
|                                                                            |                                                                                                    |                                                                                                  | Processo concluido com sucesso!!!                                                                                     |                                                   |                                                   |
|                                                                            |                                                                                                    |                                                                                                  |                                                                                                    |                                                   |                                                   |
|                                                                            |                                                                                                    |                                                                                                  | ОК                                                                                                    |                                                   |                                                   |
|                                                                            |                                                                                                    |                                                                                                  | ОК                                                                                                    |                                                   |                                                   |
|                                                                            |                                                                                                    |                                                                                                  | ОК                                                                                                    |                                                   |                                                   |
| Marc                                                                       | car/Desma                                                                                                    | arcar Todos                                                                                      | oK<br>s. ↓ ↑                                                                                                    |                                                   |                                                   |
| Marc<br>Listagem                                                           | :ar/Desma<br>dos usuá                                                                                                    | arcar Todos<br>ários já sele                                                                     | oK<br>s. t t                                                                                                    |                                                   |                                                   |
| Listagem<br>Sel.                                                           | :ar/Desma<br>dos usuá                                                                                                    | arcar Todos<br>arios já sele<br>Usuário                                                          | oK<br>s. t t                                                                                                    | Atendente                                         |                                                   |
| Listagem<br>Sel.<br>N                                                      | car/Desma<br>dos usuá<br>ID.<br>11407                                                                                          | arcar Todos<br>irios já sele<br>Usuário<br>RENATO                                                | oK<br>s. t t                                                                                                    | Atendente                                         | <br>[E-01                                         |
| Sel.                                                                       | <b>ar/Desma</b><br><b>dos usuá</b><br>ID.<br>11407<br>10258                                                                    | arcar Todos<br>irios já sele<br>Usuário<br>RENATO.<br>TACIANA                                    | oK<br>s. t t                                                                                                    | Atendente<br>ATENDENT<br>ATENDENT                 | E-01<br>FE-01                                     |
| Marc<br>Listagem<br>Sel.<br>N                                              | <b>ar/Desma</b><br>dos usuá<br>ID.<br>11407<br>10258                                                                           | arcar Todos<br>irios já sele<br>Usuário<br>RENATO.<br>TACIANA                                    | OK<br>s.<br>ecionados                                                                                                 | Atendente<br>ATENDENT<br>ATENDENT                 | ·E-01<br>·E-01                                    |
| J<br>Marc<br>Listagem<br>Sel.<br>N<br>N<br>N<br>tes da Agenda.             | ar/Desma<br>dos usuá<br>ID.<br>11407<br>10258                                                                                  | irios já selev<br>Usuário<br>RENATO,<br>TACIANA                                                  | S. CK<br>S. CONADOS                                                                                                   | Atendente<br>ATENDENT<br>ATENDENT                 | -E-01<br>-E-01                                    |
| Sel.<br>N<br>N<br>tes da Agenda.                                           | a <b>r/Desma</b><br>dos usuá<br>ID.<br>11407<br>10258                                                                          | arcar Todos<br>irios já selec<br>Usuário<br>RENATO.<br>TACIANA                                   | S.                                                                                                    | Atendente<br>ATENDENT<br>ATENDENT<br>Cadastro Ate | E-01<br>E-01<br>                                  |
| Sel.<br>N<br>N<br>tes da Agenda.                                           | a <b>r/Desma</b><br>dos usuá<br>ID.<br>11407<br>10258                                                                          | irios já selec<br>Usuário<br>RENATO.<br>TACIANA                                                  | S. Conados                                                                                                    | Atendente<br>ATENDENT<br>ATENDENT<br>Cadastro Ate | 'E-01<br>'E-01<br>- □<br>mdentes da               |
| Listagem<br>Sel.<br>N<br>N<br>Ja Agenda.                                   | ar/Desma<br>dos usuá<br>ID.<br>11407<br>10258<br>Atendent                                                                      | arcar Todos<br>irios já selec<br>Usuário<br>RENATO.<br>TACIANA                                   | S. CK                                                                                                    | Atendente<br>ATENDENT<br>ATENDENT<br>Cadastro Ate | E-01<br>E-01<br>                                  |
| Marc<br>Listagem<br>Sel.<br>N<br>a Agenda.<br>Filtros<br>Tipos de<br>Nenhu | ar/Desma<br>dos usuá<br>ID.<br>11407<br>10258<br>Atendent                                                                      | arcar Todos<br>irios já seler<br>Usuário<br>RENATO.<br>TACIANA<br>TACIANA                        | CK<br>S. CONACTINE<br>C.MARTINE<br>A                                                                                  | Atendente<br>ATENDENT<br>ATENDENT<br>Cadastro Ate |                                                   |
| Es da Agenda.                                                              | ar/Desma<br>dos usuá<br>ID.<br>11407<br>10258<br>Atendent<br>Im                                                                | arcar Todos<br>irios já selet<br>Usuário<br>RENATO.<br>TACIANA                                   | CK<br>S. Conados<br>MARTINS<br>A                                                                                      | Atendente<br>ATENDENT<br>ATENDENT<br>Cadastro Ate | E-01<br><br>ndentes da                            |
| Sel.<br>N<br>N<br>es da Agenda.                                            | ar/Desma<br>dos usuá<br>ID.<br>11407<br>10258<br>Atendent<br>im<br>2 Cursos j                                                  | irios já seler<br>Usuário<br>RENATO.<br>TACIANA                                                  | CK<br>S. Conados<br>UMARTINS<br>A<br>dos                                                                              | Atendente<br>ATENDENT<br>ATENDENT<br>Cadastro Ate | E-01<br>E-01<br>- D<br>Indentes da                |
| Sel.<br>N<br>N<br>s da Agenda.                                             | ar/Desma<br>dos usuá<br>ID.<br>11407<br>10258<br>Atendent<br>im<br>cursos j                                                    | irios já seler<br>Usuário<br>RENATO.<br>TACIANA                                                  | CK<br>S. CONADOS<br>UMARTINS<br>A<br>dos<br>uario Des                                                                 | Atendente<br>ATENDENT<br>ATENDENT<br>Cadastro Ate | E-01<br>                                          |
| Filtros<br>Tipos de<br>Nenhu<br>Grupos de                                  | ar/Desma<br>dos usuá<br>ID.<br>11407<br>10258<br>Atendent<br>m<br>Cursos j                                                     | arcar Todos<br>irios já selec<br>Usuário<br>RENATO.<br>TACIANA<br>ies<br>á cadastrac<br>Usu      | CK<br>S. Conados<br>MARTINS<br>A<br>dos<br>uario Des<br>ATENDENTE-01<br>ATENDENTE-01                                  | Atendente<br>ATENDENT<br>ATENDENT<br>Cadastro Ate | E-01<br>E-01<br>- D<br>mdentes da                 |
| Filtros<br>Tipos de<br>Nenhu<br>Grupos de<br>ADRIAN                        | ar/Desma<br>dos usuá<br>ID.<br>11407<br>10258<br>Atendent<br>m<br>cursos j<br>VA.BERNEI<br>SILVA                               | arcar Todos<br>rios já selec<br>Usuário<br>RENATO.<br>TACIANA<br>tes<br>á cadastrac<br>Usu       | Cox Cox Cox Cox Cox Cox Cox Cox Cox Cox                                                                               | Atendente<br>ATENDENT<br>ATENDENT<br>Cadastro Ate | E-01<br>E-01<br>-<br>-<br>False<br>False<br>False |
| Sel.<br>N<br>N<br>tes da Agenda.                                           | ar/Desma<br>dos usuá<br>ID.<br>11407<br>10258<br>Atendent<br>m<br>cursos j<br><br>siLVA<br>U.A.BERNEI<br><br>SILVA<br>0.MARTIN | arcar Todos<br>rios já selec<br>Usuário<br>RENATO.<br>TACIANA<br>tes<br>á cadastrac<br>Usu<br>RT | Cok<br>s. Conados<br>MARTINS<br>A<br>dos<br>uario Des<br>ATENDENTE-01<br>ATENDENTE-02<br>ATENDENTE-04<br>ATENDENTE-04 | Atendente<br>ATENDENT<br>ATENDENT<br>Cadastro Ate | E-01<br>E-01<br>                                  |

A partir deste cadastro os usuários conseguirão acessar a agenda.

Data da última versão:02/05/2023.

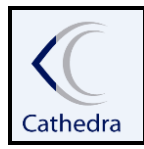

## INSTRUÇÃO DE TRABALHO

CADASTRO ACESSO AGENDA RETENÇÃO/RECUPERAÇÃO

Data da última versão:02/05/2023.